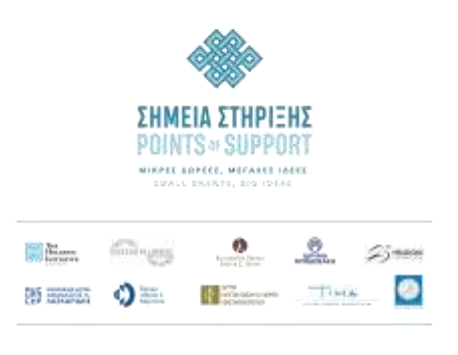

# ΟΔΗΓΙΕΣ

# ΥΠΟΒΟΛΗΣ ΑΙΤΗΣΗΣ ΣΥΜΜΕΤΟΧΗΣ

# ΣΤΟΝ 8° ΚΥΚΛΟ ΤΟΥ ΠΡΟΓΡΑΜΜΑΤΟΣ «ΣΗΜΕΙΑ ΣΤΗΡΙΞΗΣ»

Το Πρόγραμμα «Σημεία Στήριξης» αποτελεί μια κοινή πρωτοβουλία του Κοινωφελούς Ιδρύματος Ιωάννη Σ. Λάτση, του ΤΙΜΑ Κοινωφελούς Ιδρύματος, του Ιδρύματος Μποδοσάκη, του Ιδρύματος Καπετάν Βασίλη & Κάρμεν Κωνσταντακόπουλου, του Ιδρύματος Α. Γ. Λεβέντη, του Κοινωφελούς Ιδρύματος Αθανάσιος Κ. Λασκαρίδης, του Costas M. Lemos Foundation, του The Hellenic Initiative Canada, του Ιδρύματος Αθηνάς Ι. Μαρτίνου και του Helidoni Foundation. Σημειώνεται ότι στον τρέχοντα κύκλο το Ίδρυμα Μποδοσάκη αναλαμβάνει τον ρόλο του Συντονιστή Προγράμματος.

# ΜΕΡΟΣ Α΄

# <u>1° Στάδιο – Είσοδος στη Πύλη Προγραμμάτων του Ιδρύματος Μποδοσάκη</u>

Για την υποβολή αίτησης συμμετοχής στον 8° κύκλο του προγράμματος «Σημεία Στήριξης» πατήστε πάνω στον σύνδεσμο που αναφέρεται στη Δημόσια Πρόσκληση του Προγράμματος για να μεταφερθείτε στη σελίδα σύνδεσης της Πύλης Προγραμμάτων του Ιδρύματος Μποδοσάκη.

- Εάν έχετε ήδη λογαριασμό στη Πύλη Προγραμμάτων, συμπληρώστε στο πεδίο «Ονομα χρήστη σε μορφή email» τη διεύθυνση email την οποία είχατε χρησιμοποιήσει για την εγγραφή σας στη Πύλη Προγραμμάτων, τον κωδικό πρόσβασης και πατήστε «Σύνδεση».
  Εάν έχετε ξεχάσει τον κωδικό σας, πατήστε την επιλογή «Ξεχάσατε τον κωδικό σας;» και ακολουθήστε τις οδηγίες για την ανάκτησή του.
- B. Εάν δεν έχετε λογαριασμό στη Πύλη Προγραμμάτων, στην οθόνη σύνδεσης πατήστε την επιλογή «Δεν είστε μέλος;» για να μεταφερθείτε στη σελίδα Δημιουργίας Λογαριασμού. Συμπληρώστε τα πεδία που εμφανίζονται στην οθόνη ως εξής:
  - 1. Όνομα (ελληνικά, πεζοκεφαλαία γράμματα)
  - 2. Επίθετο (ελληνικά, πεζοκεφαλαία γράμματα)

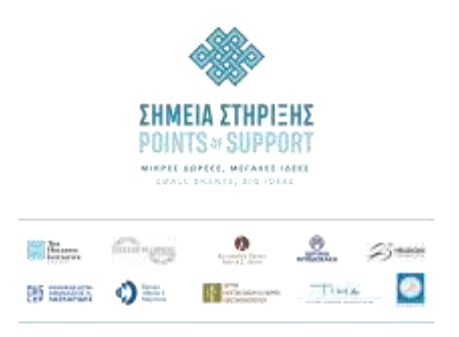

- 3. Ηλεκτρονική Διεύθυνση (email)
- Στα πεδία Δημιουργία κωδικού και επιβεβαίωση κωδικού αναγράψτε τον κωδικό σας.
- 5. Πατήστε πάνω στην επιλογή «Εγγραφείτε».

Στη συνέχεια μεταφερθείτε στον λογαριασμό του ηλεκτρονικού σας ταχυδρομείου (email account) που έχετε δηλώσει, και αναζητήστε το email επιβεβαίωσης δημιουργίας λογαριασμού που σας έχει αποσταλεί με θέμα: «Καλωσορίσατε στο Ίδρυμα Μποδοσάκη – Welcome to Bodossaki Foundation».

Ακολουθείστε τις οδηγίες που αναγράφονται και πατήστε πάνω στον σύνδεσμο για να οδηγηθείτε εκ νέου στη σελίδα Σύνδεσης για είσοδο στη Πύλη Προγραμμάτων.

Στο πεδίο «Ονομα χρήστη σε μορφή email» συμπληρώστε την ηλεκτρονική σας διεύθυνση (email). Αφού συμπληρώσετε και τον κωδικό πρόσβασης, πατήστε «Σύνδεση» για να οδηγηθείτε στην Αρχική Σελίδα της Πύλης Προγραμμάτων.

Σημαντική σημείωση: Το Ίδρυμα επικοινωνεί μαζί σας κατά τη διάρκεια της διαδικασίας αξιολόγησης της αίτησης μέσω του email που θα δηλώσετε στον λογαριασμό που θα δημιουργήσετε.

# <u>2° Στάδιο – ΔΗΜΙΟΥΡΓΙΑ ΑΙΤΗΣΗΣ</u>

Αφού εισέλθετε στην Αρχική Σελίδα της Πύλης Προγραμμάτων, πατήστε πάνω στην επιλογή «Προγράμματα». Από τα διαθέσιμα προγράμματα επιλέξτε το **«Πρόγραμμα «Σημεία Στήριξης» - 8ος Κύκλος»** και στη συνέχεια **«Προϋποθέσεις δημιουργίας Αίτησης»**.

Συμπληρώστε τα στοιχεία που ζητούνται και τα οποία αφορούν στους Όρους και Προϋποθέσεις συμμετοχής, όπως αυτές ορίζονται στη Δημόσια Πρόσκληση του Προγράμματος και επιλέξτε **«Επόμενο»**. Πατήστε πάνω στο info (i) κάθε πεδίου για να λάβετε χρήσιμες πληροφορίες.

Εφόσον πληροίτε όλες τους Όρους και Προϋποθέσεις συμμετοχής στο Πρόγραμμα, θα μεταφερθείτε στην κεντρική οθόνη διαχείρισης της αίτησής σας.

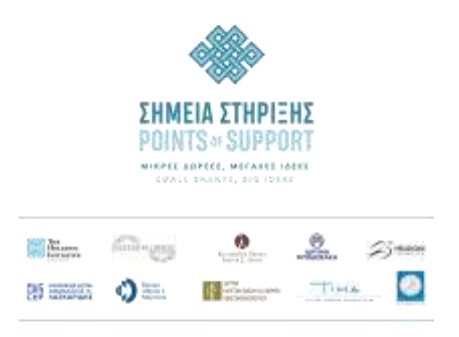

# <u>3° Στάδιο – ΣΥΜΠΛΗΡΩΣΗ ΣΤΟΙΧΕΙΩΝ ΑΙΤΗΣΗΣ</u>

Στην κεντρική οθόνη της αίτησης, επιλέξτε **«Συμπλήρωση στοιχείων Αίτησης»** για να καταχωρίσετε τα στοιχεία της αίτησής σας.

Οι πληροφορίες της αίτησης είναι δομημένες σε ενότητες. Ξεκινήστε να συμπληρώνετε με πεζοκεφαλαία γράμματα την κάθε ενότητα της αίτησης. Στα πεδία που υπάρχει η ένδειξη (i), πατήστε πάνω στην ένδειξη για να λάβετε χρήσιμες πληροφορίες.

- Κατά τη διάρκεια συμπλήρωσης της αίτησής σας η κατάσταση της αίτησης σας φέρει την ένδειξη: «Μέρος Α – Συμπλήρωση στοιχείων αίτησης».
- Για να συνεχίσετε στην επόμενη ενότητα (όποτε το επιθυμείτε) θα πρέπει να αποθηκεύετε τα στοιχεία που απαιτούνται στην ενότητα που βρίσκεστε.
- Όταν ολοκληρώσετε τη συμπλήρωση των στοιχείων όλων των ενοτήτων της αίτησής σας, μπορείτε να ανατρέχετε σε κάθε ενότητά της για να επιβεβαιώσετε / τροποποιήσετε τα στοιχεία που έχετε συμπληρώσει.
- Όταν επιβεβαιώσετε την ορθότητα και πληρότητα των στοιχείων που έχετε συμπληρώσει στις ενότητες της αίτησής σας, μεταβείτε στην τελευταία ενότητα της αίτησης και επιλέξτε την ενότητα «Ολοκλήρωση συμπλήρωσης στοιχείων αίτησης», πατώντας στη συνέχεια την αντίστοιχη επιλογή.
- Η κατάσταση της αίτησής σας θα αλλάξει σε: «Μέρος Β Ανάρτηση υποστηρικτικών εγγράφων».

Σε περίπτωση που έχετε παραλείψει τη συμπλήρωση υποχρεωτικών πεδίων θα σας εμφανιστούν μηνύματα, τα οποία θα σας καθοδηγήσουν προκειμένου να ολοκληρώσετε με επιτυχία τη συμπλήρωση των στοιχείων της αίτησής σας.

# <u>Παρακαλούμε σημειώστε ότι μετά από το στάδιο της «Ολοκλήρωσης συμπλήρωσης</u> στοιχείων Αίτησης»:

- Δεν θα μπορείτε πλέον να επεξεργαστείτε τα στοιχεία που έχετε καταχωρήσει στην αίτησή σας.
- Για να ανατρέξετε στα στοιχεία της αίτησής σας, στην κεντρική οθόνη της αίτησής σας πατήστε στην επιλογή «Εκτύπωση Αίτησης».

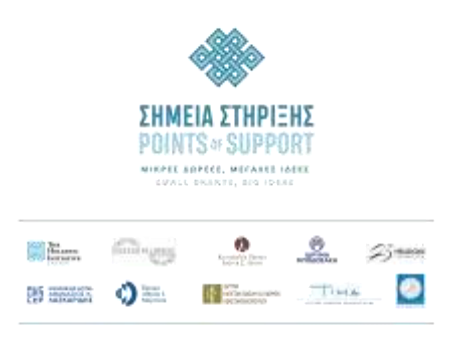

#### ΜΕΡΟΣ Β'

# <u>4° Στάδιο - ΑΝΑΡΤΗΣΗ ΑΠΑΙΤΟΥΜΕΝΩΝ ΕΓΓΡΑΦΩΝ</u>

- Στην κεντρική σελίδα της αίτησής σας, στην ενότητα «Ανάρτηση Απαιτούμενων Εγγράφων» θα εμφανιστεί η συνολική λίστα με τα απαιτούμενα έγγραφα που χρειάζεται να προσκομίσετε για να υποβάλετε την αίτησή σας.
- 2. Παρακαλούμε σημειώστε ότι:
- Για να μπορέσετε να υποβάλλετε την αίτησή σας στο Πρόγραμμα απαιτείται η επισύναψη όλων των απαραίτητων εγγράφων που εμφανίζονται στην κεντρική σελίδα της αίτησής σας.
- Τα αρχεία που επισυνάπτετε ΔΕΝ διαγράφονται.

### <u>5° Στάδιο – ΥΠΟΒΟΛΗ ΑΙΤΗΣΗΣ</u>

### **Αφού ολοκληρώσετε την ανάρτηση των απαιτούμενων εγγράφων, στην κεντρική** <u>σελίδα της αίτησής σας</u> πατήστε **«Υποβολή Αίτησης»** για να υποβάλετε την αίτησή σας στο Πρόγραμμα.

Η κατάσταση της αίτησής σας στην Πύλη Προγραμμάτων του Ιδρύματος Μποδοσάκη θα αλλάξει σε **«Η αίτηση έχει υποβληθεί»**. Στο στάδιο αυτό θα λάβετε σχετικό email που επιβεβαιώνει τη λήψη της αίτησης από την ομάδα διαχείρισης του Προγράμματος.

Επισημαίνεται ότι μετά την προθεσμία υποβολής αιτήσεων του Προγράμματος, οι αιτήσεις των οποίων η κατάσταση στην Πύλη Προγραμμάτων του Ιδρύματος Μποδοσάκη φέρουν τις ενδείξεις: «Μέρος Α - Συμπλήρωση Στοιχείων Αίτησης» ή «Μέρος Β - Ανάρτηση υποστηρικτικών εγγράφων» **δεν έχουν υποβληθεί** στη Διεύθυνση του Προγράμματος και ως εκ τούτου δεν μπορούν να αξιολογηθούν.

#### Σημαντικές σημειώσεις:

Σε περίπτωση που επιθυμείτε να ακυρώσετε την αίτησή σας σε οποιοδήποτε στάδιο θα πρέπει να υποβάλετε εγγράφως το αίτημά σας μέσα από την Πύλη Προγραμμάτων του Ιδρύματος Μποδοσάκη, πατώντας στην επιλογή: Επικοινωνία με εκπρόσωπο του Προγράμματος. Με τον ίδιο τρόπο, μετά την υποβολή της αίτησής σας, μπορείτε να ζητήσετε να διαγραφεί οποιοδήποτε

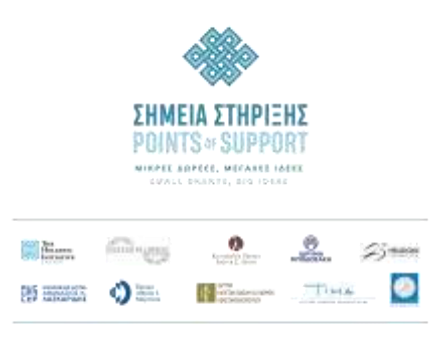

αρχείο έχετε εκ παραδρομής προσθέσει, αφού βεβαιωθείτε ότι έχετε επισυνάψει και το σωστό αρχείο.

 Τα αιτήματα που έχετε υποβάλει εμφανίζονται στην ενότητα «Οι Υποθέσεις μου». Η διευθέτηση των αιτημάτων που αποστέλλονται στο Ίδρυμα, γίνεται αποκλειστικά μέσω της Πύλης Προγραμμάτων. Μπορείτε να σχολιάσετε στην απάντηση που θα λάβετε, καθώς επίσης και να επισυνάψετε έγγραφα.

Η Πύλη Προγραμμάτων του Ιδρύματος Μποδοσάκη έχει υλοποιηθεί στην CRM πλατφόρμα της Salesforce, η οποία ενσωματώνει προηγμένες προδιαγραφές προσβασιμότητας. Μάθετε περισσότερα: https://www.salesforce.com/company/legal/508\_accessibility/